Innholdet på læringsbrettene til elevene blir slettet før sommerferien.

Hvis du ønsker å ta vare på alt barnet ditt har laget på læringsbrettet, kan du enten koble den opp til en trådløs printer, eller følge denne oppskriften for å få filene tilsendt på mail.

## Creator

## Laster inn...

Midtstill matematikk, Tema, Tekstboka eller Norskboka og trykk her

Trykk på export as PDF

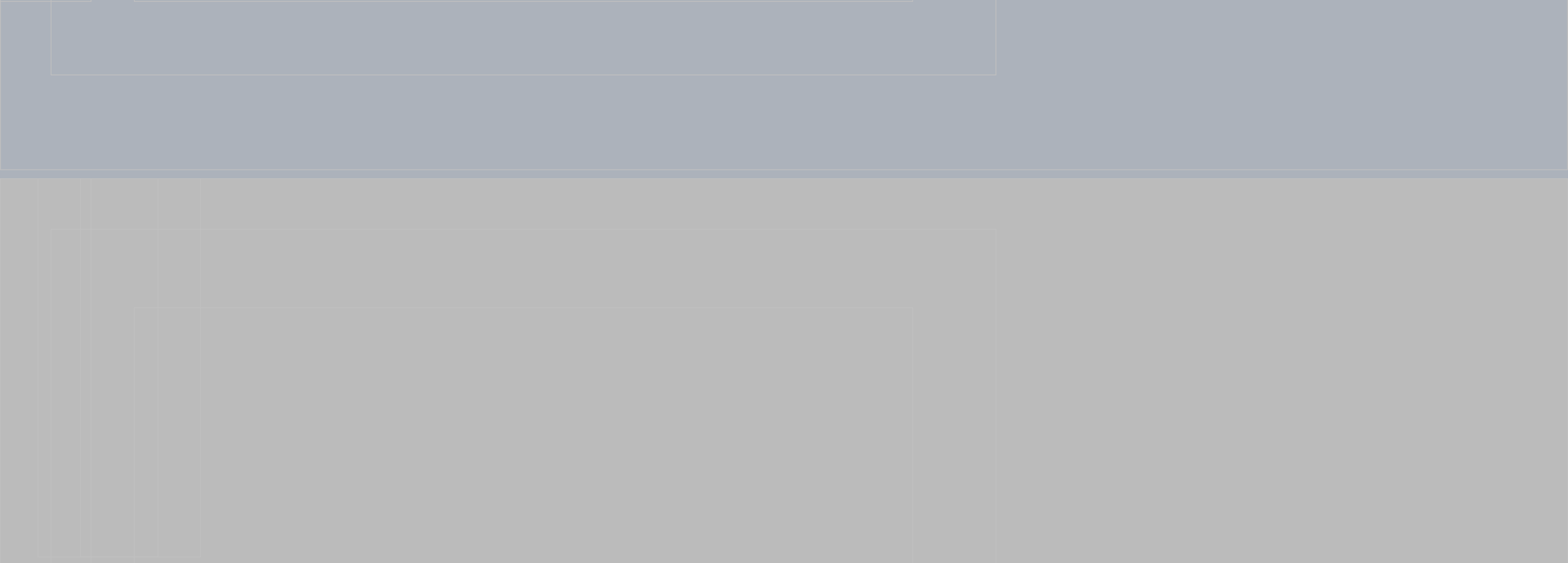

## Laster inn...

## Trykk på Single pages

Trykk på mail- ikonet

Skriv inn mail- addresse og trykk send. Deretter kan du skrive ut dokumentene fra mailen din.

NB: For programmet "Kidspiration" må du maile hver enkelt side ved å trykke på "share" og deretter "Mail".